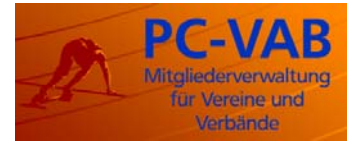

Stand: 4. Juli 2007

# Sehr geehrte Kunden und Interessenten,

Im Folgenden sollen die "ersten Schritte" erläutert werden, die Sie zur schnellen Anwendung des Programms PC-VAB Version 3.xx führen. Die Software PC-VAB ist eine einfache und zuverlässige Vereins- und Mitgliederverwaltung.

Konzeptionell wurde am bewährten Konzept der Vorgänger-Versionen festgehalten. Selbstverständlich ist die neue PC-VAB vollständig zu den alten Versionen (sogar 1.0) kompatibel. D.h. die Datenübernahme funktioniert vollautomatisch und unabhängig von der eingesetzten VAB-Version.

Jeder Anwender hat andere Wünsche an das PC-VAB Programm. Wir haben verschiedene Beispiele in diesem Dokument aufgeführt, um möglichst allen Themen abzudecken.

## 1. Die erste Installation der PC-VAB

Beim Einlegen der Programm-CD startet das Installationsprogramm automatisch. Wenn dies nicht der Fall ist, so führen Sie bitte einen Doppelklick auf die Datei setup.exe im Hauptverzeichnis der CD aus.

Wenn Sie eine Version aus dem Internet (www.pc-vab.de) geladen haben, so haben klicken Sie bitte mit der linken Maustaste doppelt auf die gespeicherte Datei vab\_setup.exe.

In beiden Fällen dauert es eine Weile, bis Windows die Installation konfiguriert. Anschließend werden Sie mit mehreren Masken durch die Installation geführt.

| 🖶 PC-VAB                                                                                                    | - InstallShield Wizard 🛛 🛛 🔀                            |  |  |  |
|----------------------------------------------------------------------------------------------------|---------------------------------------------------------|--|--|--|
| <b>Zielordner</b><br>Klicken Sie auf "Weiter", um diesen Ordner zu installieren oder klicken Sie auf<br>"Ändern", um in einen anderen Ordner zu installieren. |                                                         |  |  |  |
|                                                                                                    | Installiere PC-VAB nach:<br>C:\Programme\PC-VAB\ Ändern |  |  |  |
|                                                                                                    |                                                         |  |  |  |
|                                                                                                    |                                                         |  |  |  |
|                                                                                                    |                                                         |  |  |  |
| InstallShield -                                                                                                    | < Zurück Weiter > Abbrechen                             |  |  |  |

# Die ersten Schritte mit der PC-VAB

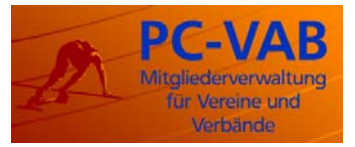

#### Stand: 4. Juli 2007

Nach mehreren Bestätigungen verschiedener Masken (u.a. auch der Lizenzbedingungen) geben Sie den Pfad für das Programm ein. Standardmäßig ist C:\Programme\PC-VAB vorgegeben. Diesen Programmpfad sollten Sie nur in Ausnahmefällen ändern (dazu sollte es gute Gründe geben).

## Bitte beachten:

Das Programm wurde vom Grundsatz her nicht für den Netzwerkbetrieb konzipiert wurde. Es ist jedoch im Netzwerk lauffähig. Die Installation sollte ein Netzwerk Administrator durchführen.

In der nächsten Maske können Sie das Verzeichnis angeben, in dem Ihre Daten (d.h. alles was nicht direkt zum ablauffähigen Programm gehört) abgelegt werden sollen. Unter diesem Verzeichnis werden dann automatisch weiterer Unterverzeichnisse angelegt.

| 🕏 PC-VAB - InstallShield Wizard 🛛 🔀                                                                                                    |                                                                                                    |  |  |  |  |  |
|----------------------------------------------------------------------------------------------------|----------------------------------------------------------------------------------------------------|--|--|--|--|--|
| Ordner für die Datenverzeichnisse<br>Klicken Sie auf 'Weiter', um in diesen Ordner zu installieren oder klicken Sie auf<br>'Ändern', um in einen anderen Ordner zu installieren. |                                                                                                    |  |  |  |  |  |
| Installieren der Daten für PC-VAB nach:<br>C:\PC-VAB\<br>Ändern                                                                                                    |                                                                                                    |  |  |  |  |  |
| InstallShield ————                                                                                                    | Unser Tipp<br>Bei geteilten Festplatten (Laufwerke C:, D:) empfehlen wir<br>ein anderes Laufwerk als C: zu verwenden. In unserem ne-<br>benstehenden Beispiel wird für das Datenverzeichnis die<br>"Festplatte" D: verwendet.<br>Diese Maßnahme verhindert bei einem u.U. notwendigen Lö-<br>schen/Formatieren der Betriebssystem-Partition C: einen<br>möglichen Datenverlust Ihrer wichtigen Bestandsdaten.<br>Diese Maßnahme dient als zusätzlicher Schutz parallel zur<br>notwendigen regelmäßigen Datensicherung über das Pro-<br>gramm (lokaler Wechseldatenträger bzw. optionaler Siche-<br>rung über Rechenzentrum). |  |  |  |  |  |

Um uns, bzw. Ihrem Betreuer die Betreuungsarbeit und Ihre Unterstützung zu erleichtern, empfehlen wir Ihnen immer das Datenverzeichnis PC-VAB zu nennen.

Über den Schalter "Ändern" können Sie ein anderes Verzeichnis für die Daten auswählen, oder einfach den Namen eines neuen Verzeichnisses angeben.

# Die ersten Schritte mit der PC-VAB

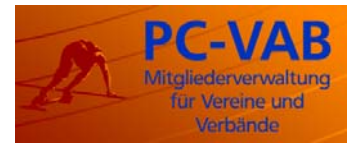

Anschließend wird die Installation durchgeführt. Die notwendigen Dateien werden entsprechend kopiert und Systemeinstellungen getroffen.

Im Rahmen der Installation wird das Programm-Icon auf den Desktop kopiert. Darüber und im entsprechenden Eintrag im Startmenü kann das Programm PC-VAB aufgerufen werden.

Nach der Bestätigung des Copyright-Vermerkes verlangt das Programm ein "Master-Kennwort. Der Benutzer heißt hier immer "Master". Mit dem Masterkennwort können alle Programmfunktionalitäten ohne Einschränkung genutzt werden.

| Bitte neues Kennwort eingeben 🛛 🔀 |  |  |  |  |  |
|-----------------------------------|--|--|--|--|--|
| V OK                              |  |  |  |  |  |
| <b>?</b> <u>H</u> ilfe            |  |  |  |  |  |
|                                   |  |  |  |  |  |
|                                   |  |  |  |  |  |
|                                   |  |  |  |  |  |

Das Kennwort bezieht sich immer auf den aktuellen Datenbestand (definiert durch die Lizenzdatei, dazu später mehr).

Nach der erfolgreichen Vergabe eines Kennwortes für den Master-Benutzer werden Sie gefragt, ob Sie nach einem möglicherweise vorliegenden Online-Update im Internet suchen wollen.

Bei der ersten Installation kann das Programm als Demoversion betrieben werden. Damit können Sie zum Testen des Programms max. zwei Vereine mit max. 10 Mitgliedern pro Verein anlegen.

Um mehrere Daten hinterlegen zu können, benötigen Sie eine Lizenzdatei. Diese erhalten Sie von Ihrem Vertriebpartner, bzw. Ihrem Lieferanten.

Sie haben hierzu eine individualisierte Lizenzdatei mit der Dateinamenergänzung \*.liz erhalten. Diese benötigen Sie zum ordnungsgemäßen Betrieb von PC-VAB.

| Demo-Version - Lizenz einlesen? |                                                                                                    |  |  |  |
|---------------------------------|----------------------------------------------------------------------------------------------------|--|--|--|
| ?                               | Das Programm liegt derzeit nur als Demo-Version mit Einschränkungen<br>(max. 2 Vereine und max. 10 Mitglieder) vor. |  |  |  |
|                                 | Um den vollen Leistungsumfang nutzen zu können, ist eine Lizenz<br>(Lizenzdatei) erforderlich.                      |  |  |  |
|                                 | Wollen Sie jetzt eine Lizenzdatei einlesen?                                                                         |  |  |  |
|                                 | Ja Nein                                                                                                    |  |  |  |

# Die ersten Schritte mit der PC-VAB

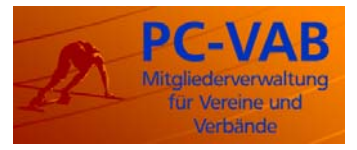

Stand: 4. Juli 2007

Bei der Neuinstallation des Programms werden Sie automatisch gefragt, ob Sie eine Lizenzdatei einlesen wollen. Nach dem Einlesen der Lizenzdatei muss das Programm neu gestartet werden.

Nach dem Neustart der PC-VAB werden Sie von einem Assistenten weiter geführt. Dieser bietet Ihnen folgende Möglichkeiten:

# **Unser Tipp**

Alle Auswahlmöglichkeiten können Sie auch ggfls. nach einer Neuanlage eines Testvereins später im Programm auswählen.

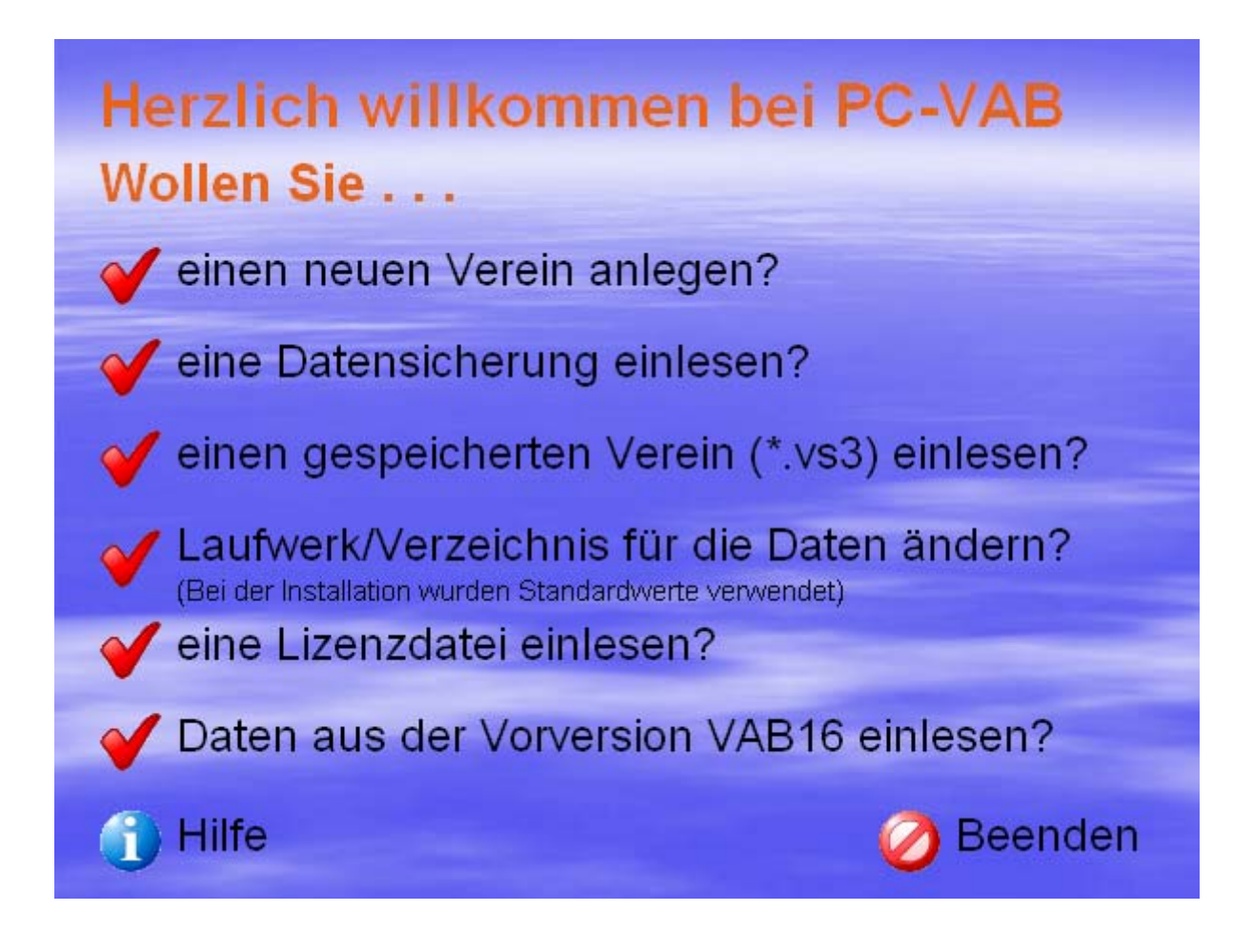

#### Wollen Sie ...

#### ... einen neuen Verein anlegen?

Durch Anklicken dieser Option wird sofort die Maske zum Anlegen eines neuen Vereins aufgerufen. Füllen Sie bitte dort die entsprechenden Eingabefelder aus. Sie können einen großen Teil der Felder auch später ausfüllen, wenn Ihnen jetzt noch die erforderlichen Daten dazu fehlen.

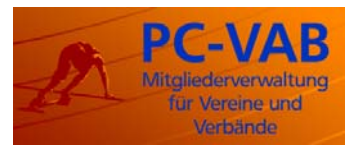

| Bankverbindungen des Vereins 🛛 🔀                                                                                                   |                                                                                                    |                                   |  |  |  |  |  |
|----------------------------------------------------------------------------------------------------|----------------------------------------------------------------------------------------------------|-----------------------------------|--|--|--|--|--|
| Bankverbin<br>Bank<br>Bankleitzahl<br>Kontonummer<br>Bankbezeichnung<br>BIC<br>IBAN<br>Bankverbindungen<br>BLZ Kor<br>31010833 000 | 31010833   0000001254 Bezeichnung   Santander Consumer Bank MG   CCBADE31   DE14310108330000001254   to-Nr. Bankbezeichnung   D001254 Santander Consumer Bank MG | Speichern<br>Abbrechen<br>Cöschen |  |  |  |  |  |
|                                                                                                    |                                                                                                    |                                   |  |  |  |  |  |

Sie werden aufgefordert die Grunddaten des Vereins einzugeben. Wichtig dabei ist, dass Sie mindestens eine Bankverbindung für diesen Verein speichern. Dies geschieht durch Anklicken des Schalters "Banken".

Anschließend können Sie über die Registerkarte "Sparten/Klassen" Ihre Sparten und die dazugehörigen Jahresbeiträge pro Beitragsklasse angeben. Die Sparten legen Sie an, in dem Sie den Schalter "Sparten" anklicken.

Wenn Sie dabei eine Sparte auswählen, die bereits existiert, so wird Ihnen der Spartenname angezeigt.

Sie können die Vereinsdaten jederzeit wieder ändern. Detaileinstellungen können sie auch später vornehmen.

#### ... eine Datensicherung einlesen?

Hatten Sie bereits vorher eine installierte Version von PC-VAB? Gibt es dazu eine gültige (zu dieser Lizenzdatei gehörend) Datensicherung?

Dann können Sie diese Datensicherung hier direkt einlesen und mit Ihren bisherigen Daten weiterarbeiten. Diese haben Sie möglicherweise von Ihrer Bank/Ihrem Betreuer erhalten.

Datensicherungen bestehen aus zwei Dateien, wie z.B.

..x 0001 000888 070627 1334 SAVE 001.VAB

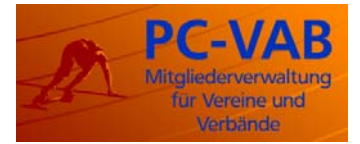

## ... einen gespeicherten Verein (\*.vs3) einlesen?

Wenn Sie von einer installierten PC-VAB (dies kann auch eine andere Installation sein) bereits einen Verein über die Funktion "Verein auslagern" ausgegeben haben, so können Sie diesen hier importieren. Dies ist auch hilfreich, wenn mehrere Vereinsfunktionäre mit dem gleichen Bestand arbeiten und diesen austauschen wollen.

Wenn Sie von Ihrer Bank/Betreuer Daten im folgenden Format erhalten haben. Diese "Auslagerung" besteht aus 2 Dateien z.B.:

..x\_0001\_000888\_070627\_1334\_SAVE\_001.VS3 ..x\_0001\_000888\_070627\_1334\_CONT\_000.VS3

Der Unterschied zur Gesamtsicherung:

- Es wird kein Passwort für den Zugriff benötigt!
- Datenbestände können einzeln importiert werden

#### ... Laufwerk/Verzeichnis für die Daten ändern?

Bei der Installation von PC-VAB werden standardmäßig Laufwerke für eine "normale" Installation angelegt. Wenn Sie aber z.B. ihre Daten auf einem anderen (z.B. im Netzwerk) als dem angebotenen Laufwerk ablegen wollen, so können Sie das Laufwerk und/oder den Pfad hierfür ändern.

Alle standardmäßig angelegten Laufwerke/Verzeichnisse können hier geändert werden. Ausgenommen ist nur das Programmverzeichnis. Dies konnte bei der Installation bereits geändert oder angepasst werden.

Nach der Änderung von Verzeichnissen, muss das Programm neu gestartet werden, damit diese Verzeichnisse wirksam werden.

## ... Eine Lizenzdatei einlesen?

Zum Betrieb des Programms PC-VAB benötigen Sie eine Lizenzdatei. Wurde bisher keine Lizenzdatei eingelesen, so können Sie das jetzt tun. Die Datendateien, die erzeugt, bzw. gelesen werden sind aufgrund ihres Dateinamens an die Lizenzdatei gebunden. Wenn Sie auf bereits existierende Daten zugreifen wollen, so müssen Sie auch die dazugehörende Lizenzdatei einlesen.

Nach dem Einlesen einer Lizenzdatei muss das Programm neu gestartet werden. Sie werden zum gegebenen Zeitpunkt darauf hingewiesen.

#### ... Daten aus der Vorversion VAB16 einlesen?

Wenn sie die Vorversion VAB16 genutzt haben, so können die Daten automatisiert übernommen und in das neue Datenformat umgesetzt werden. PC-VAB findet automatisch die Daten aus der zuletzt aufgerufenen Installation der VAB16. Die gefundenen Vereine werden Ihnen in einer Liste angezeigt, so dass Sie auswählen können, welche Vereine Sie einlesen wollen.

Sie können Daten aus der Vorversion auch später noch über das Menü Dienste einlesen.

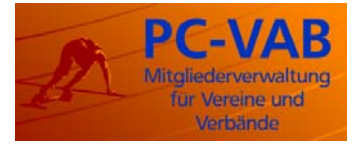

## 2. Mitglieder anlegen

Nach dem die grundlegenden Vereinsdaten angelegt sind, können Sie Ihre Mitglieder erfassen. Geben Sie dazu bitte im Feld Mitgliedsnummer die gewünschte Mitgliedsnummer an. Ist das Mitglied bereits erfasst, so werden die Daten des Mitglieds angezeigt. Existiert das Mitglied noch nicht, wird es angelegt.

Wenn Sie das Feld Mitgliedsnummer frei lassen und mit der Tab-Taste auslösen, so wird automatisch die nächste frei Mitgliedsnummer ermittelt.

Mit einem Doppelklick auf das Feld Mitgliedsnummer erhalten Sie eine alphabetische Auflistung der bereits erfassen Mitglieder. Sie können diese Liste durch die Eingabe eines Teilnamens einschränken.

Mit einem Doppelklick auf ein Mitglied kann dieses in die Mitgliedermaske übernommen werden.

### 3. Sie haben bereits PC-VAB 3.x im Einsatz und wollen die Version erneut installieren, reparieren oder aktualisieren?

Obwohl die erneute Installation keinen Einfluss auf Ihre vorhandenen Daten hat, fertigen Sie bitte vor dem weiteren Ablauf eine Datensicherung an!

Sie sollten hierzu die Programmfunktion "Datei" - "Gesamtbestand" verwenden oder sogar das komplette Programmverzeichnis einfach in ein anderes Verzeichnis kopieren!

Wir empfehlen in beiden Fällen auf einen Wechseldatenträger zu sichern!

| Datei                       | Bearbeiten Stammdat | en |                                        |
|-----------------------------|---------------------|----|----------------------------------------|
| Daten reorganisieren        |                     |    |                                        |
| Gesamtbestand sichern 🔹 🕨   |                     | •  | Datensicherung auf lokalen Datenträger |
| Gesamtbestand rücksichern 🔸 |                     |    | 7                                      |
| Daten auslagern 🔹 🕨         |                     | •  |                                        |
| Lize                        | nzdatei einlesen    |    |                                        |
| Pro                         | gramm beenden       |    |                                        |

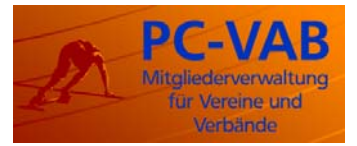

Stand: 4. Juli 2007

# 4. Deinstallation ggf. komplette Löschung inkl. Datenverzeichnisse

Möchten Sie nach erfolgreicher Datensicherung (siehe oben) die vorhandene Installation mit allen Daten endgültig löschen, müssen Sie zuerst das Programm deinstallieren. z.B. bei Windows XP - "Systemsteuerung" – "Software" – "Programm entfernen" oder aus der Programmgruppe PC-VAB heraus (siehe Startmenü).

Aus Sicherheitsgründen löscht weder eine Neu- noch Deinstallation die Datenverzeichnisse.

Für eine **komplette Daten-Löschung** sind nach der Deinstallation alle verbliebenen Datenverzeichnisse manuell zu löschen bzw. in ein anderes Verzeichnis/Datenträger zu verschieben. Z.B. \PC-VAB\Daten nach \vab\_sicherung\_30062007\Daten

# 5. Viel Spaß und Erfolg mit der PC-VAB wünscht ...

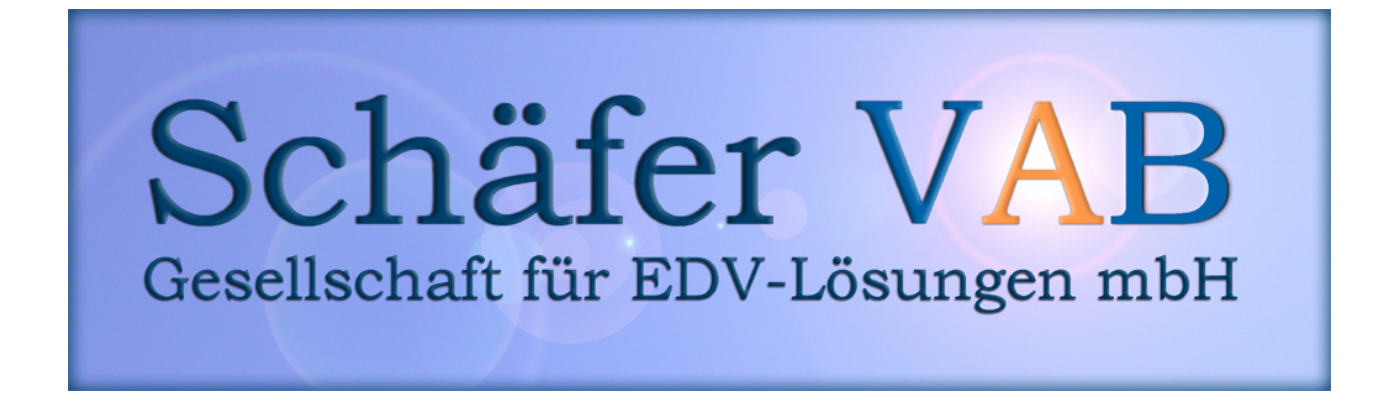